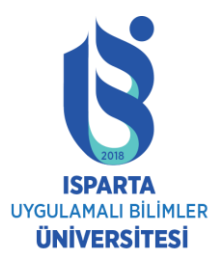

#### 2022-2023 EĞİTİM-ÖĞRETİM YILINDA ISPARTA UYGULAMALI BİLİMLER ÜNİVERSİTESİNE YURT DIŞINDAN BAŞVURU YAPACAK ULUSLARARASI ÖĞRENCİLER İÇİN BAŞVURU İŞLEMLERİ

# Bilgilendirme Sunusu

Isparta Uygulamalı Bilimler Üniversitesi Öğrenci İşleri Daire Başkanlığı

## İçindekiler

- Sayfaya Erişim
- Kişisel Bilgilerin Girilmesi
- Tercih Yapma
- Dosya Yükleme

#### Sayfaya Erişim/Sistem Giriş

- http://obs.isparta.edu.tr/public/yosgiris.aspx
- Eğer daha önce kayıt yaptıysanız kullanıcı adınızı ve şifrenizi yazarak giriş yapabilirsiniz.
- Bu sayfaya daha önce hiç gelmemişseniz ve kayıt yapmak istiyorsanız Yeni Kullanıcı butonuna tıklayınız.

| Isparta Uygulamalı E                                                                                       | Bilimler Universitesi                                                                                                    |                                                                                | <b>*</b> |  |  |
|----------------------------------------------------------------------------------------------------|----------------------------------------------------------------------------------------------------|--------------------------------------------------------------------------------|----------|--|--|
| ISPARTA                                                                                                    | ÖĞRENCİ BİLGİ SİSTEMİ<br>ISPARTA UYGULAMALI BİLİMLER ÜNİVERSİTESİ ULUSLARARASI ÖĞRENCİ SEÇME VE YERLEŞTİRME BAŞVURU FORMU                                                                                                    |                                                                                |          |  |  |
|                                                                                                    | 2021-2022 Eğitim-Öğretim döneminde                                                                                                    | yerleştirmeye ilk kez başvuru yapacaksanız Yeni Kullanıcı butonuna tıklayınız. |          |  |  |
| Başvuru Koşulları                                                                                          | Dil                                                                                                    | Türkçe/ English                                                                |          |  |  |
| Yardım Sunusu                                                                                              | Pasaport/TC/Suriye Tanıtım Numarası                                                                                                    | 1                                                                              |          |  |  |
| Help Document<br>Başvurular 02.08.2021 09:00 ile 17.09.2021<br>17:30 tariblerinde vaplacaktır.             | Şifre                                                                                                    |                                                                                |          |  |  |
| University Foreign Student applications will<br>be applied between 02.08.2021 09:00 -<br>17.09.2021 17:30. | Şifremi Unuttum/Şifremi Değiştir                                                                                                    |                                                                                |          |  |  |
|                                                                                                    |                                                                                                    | Yeni Kullanıcı Sisteme Giriş                                                   |          |  |  |
|                                                                                                    | Dikkat!!!Hotmail hesaplarına sistem mail gönderememektedir. Lütfen başka uzantılı mail adresi giriniz.                                                                                                    |                                                                                |          |  |  |
|                                                                                                    | Sistemdeki kaydınızın tamamlanması için Sınav Sonuç Belgesi, Not Döküm Belgesi, Lise Diploması veya Mezuniyet Belgesi, Öğrenim Durum Belgesi, Pasaport/Kimlik/Tanıtım Kartı<br>Fotokopisi. evraklarını sisteme yüklemeniz gerekmektedir. Eğer sisteme ilgili evraklar yüklenmez ise başvuru kabul edilmeyecektir.<br>Sisteme Kullanıcı Adı girilirken Pasaport Numarası, YU/TC Numarası veya Suriyeli Tanıtım Kartı numaralarından herhangi biri kullanılmalıdır. |                                                                                |          |  |  |
|                                                                                                    | Bilgi: Başvuru Formunu Tekrar                                                                                                    | yüklemeniz gerekmemektedir. Başvuru yapan kişide saklı durması yeterlidir.     |          |  |  |

- Yeni Kullanıcı butonuna tıkladıktan sonra karşınıza kişisel bilgilerinizi girebileceğiniz sayfa gelecektir.
- \* ile işaretli alanlar girilmesi zorunlu alanlardır.

| Başvuru Bilgileri         |        |  |  |
|---------------------------|--------|--|--|
| Pasaport/TC/YU Numarası * |        |  |  |
| Şifre *                   |        |  |  |
| Fotoğraf                  | Browse |  |  |

- Alanlara sırasıyla kullanıcı adı ve şifrenizi giriniz.
- Fotograf eklemek için gözat butonuna tıklayıp dosyanın yolunu belirtiniz.

 Kişisel Bilgiler başlığı altındaki bilgilerinizi eksiksiz bir şekilde doldurunuz.

|                                              | Kişisel Bilgiler                             |                       |       |
|----------------------------------------------|----------------------------------------------|-----------------------|-------|
| Adı Soyadı *                                 |                                              |                       |       |
| Baba Adı                                     |                                              | Ana Adı               |       |
| Doğum Yeri                                   |                                              | Cinsiyeti *           |       |
| Doğum Tarihi *                               |                                              | Mavi Kartlıyım        | □Onay |
| Uyruğu *                                     | -                                            | Çifte Vatandaş        | □Onay |
| Tübitak(Uluslararası Bilim<br>Olimpiyatları) |                                              |                       |       |
| Başvuru Yapılan Puan Türü *                  |                                              |                       |       |
| Sınav Puanı/Not Ortalama *                   |                                              |                       |       |
|                                              | Lutten en son geçeni olan puani giriniz. Dog | ru ginş tormati 3,35. |       |
| Sınav Tarihi/Mezuniyet Tarihi                |                                              |                       |       |
| YÖS Sınavının Yapıldığı Üniversite           | УОК                                          |                       |       |

 Lütfen Adres, Telefon, ve E-posta bilgilerini eksiksiz doldurunuz.

| İletişim Bilgileri |   |              |  |  |
|--------------------|---|--------------|--|--|
| Adres *            |   |              |  |  |
| Ülke               | - | Şehir        |  |  |
| Telefon *          |   | Cep Telefonu |  |  |
| E-Posta Adresi *   |   |              |  |  |

Eğer sistemde Not Sisteminiz kayıtlı değil ise lütfen +90 246
214 6177 numaralı telefonları arayınız.

| Lise Bilgileri                                                      |                              |             |  |  |
|---------------------------------------------------------------------|------------------------------|-------------|--|--|
| Lisenin Bulunduğu Ülke *                                            |                              |             |  |  |
| Lise Not Ortalamanız                                                |                              |             |  |  |
| Not Sistemi                                                         | ●5 lik◯10 luk◯20 lik◯100 lük |             |  |  |
| Türkiyedeki bir yüksek öğretim kurumundam çıkarma cezası aldınızmı? |                              | ●Hayır○Evet |  |  |

- İletişim ve Lise Bilgilerinizi doğru ve eksiksiz bir şekilde doldurarak Başvuru Kaydet butonuna tıkladığınızda bilgileriniz kaydedilecektir.
- Başvuruyu Güncelle butonuna tıklayarak daha önce girmiş olduğunuz bilgilerinizi değiştirebilirsiniz.
- Yazdır butonuna tıklayarak bilgilerinizin dökümünü alabilirsiniz.
- Bilgilerinizi eksiksiz olarak girip başarılı bir şekilde kaydınızı yaptıktan sonra tercihlerinizi yapabilirsiniz.

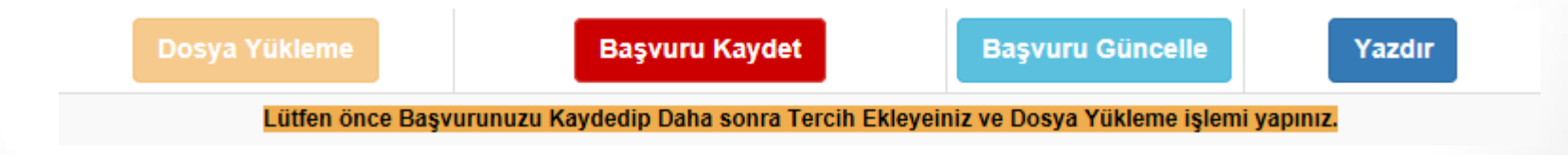

#### Tercih Yapma

- Tercih yapmak istediğiniz Fakülte/Yüksekokulunu ve Bölüm/Program adını seçiniz.
- İlgili alanlara tercih yapanlarla ilgili puan, kontenjan ve tercih eden sayıları gelecektir. (Tercih yapabilmeniz için Toplam Kontenjan 0' dan farklı olmalıdır.)
- Uygun olduğunu düşündüğünüz tercihinizi seçtikten sonra Tercih Kaydet/Ekle butonuna tıklayıp tercihinizi ekleyebilirsiniz. İlk eklediğiniz 1. tercihiniz olacak şekilde tabloyu doldurunuz. (En fazla 15 tercih yapabilirsiniz.)
- Silmek istediğiniz tercihi tablonun en sağındaki sil yazısına tıklayarak tablodan çıkarabilirsiniz.

#### Tercih Yapma

Başvuru Kayıt veya Güncelleme sırasında sistem tarafından mail adresinize gönderilen • Doğrulama Kodu aşağıdaki maildeki gibi görülmektedir. Sistem kaydınız yapılır fakat tercih yapabilmek için bu doğrulama kodunu Doğrulama Kodu alanına giriniz.

Sayın fdf,

2020-2021 Eğitim Öğretim yılında ISPARTA UYGULAMALI BİLİMLER Üniversitesi Uluslararası Öğrenci Başvuru Sistemine 13 Temmuz 2020 Pazartesi tarihinde bilgilerinizi kaydetmiş bulunmaktasınız.

SİSTEM DOĞRULAMA KODU/VERIFICATION CODE: 12b19538

Lütfen doğrulama kodunu sistemde istenilen yere giriniz.

UYARI!!! Her güncelleme isleminizde bu doğrulama kodu yenilenecektir.Bu doğrulama kodunu saklaviniz. Tercih vapabilmek icin bu doğrulama kodunu sisteme girmeniz gerekecektir

- Bu eposta sadece bilgilendirme mahiyetinde olup resmi belge olarak kullanılamaz.
- Bu eposta sistem tarafından otomatik olarak gönderilmiş olup lütfen bu adrese her hangi bir cevap yazmayınız.
- Bu eposta ile ilgili her hangi bir sorun yaşıyorsanız lütfen 0246 214 6595 dahili numarasındaki Öğrenci İşleri Daire Başkanlığı Yardım Masası' nı arayıp bilgilendiriniz.

#### ISUBÜ Öğrenci İşleri Daire Başkanlığı

Lütfen önce Başvurunuzu Kaydedip Daha sonra Tercih Ekleyiniz ve Dosya Yükleme işlemi yapınız. Doğrulama kodunu elde edemedi iseniz mail adresinizi güncelleyiniz.

Doğrulama Kodu Doğrulama Kodunu Sisteme girmiş olduğunuz mail adresinden öğrenebilirsiniz. Doğrulama Kodu girmeden Tercih İşlemi yapamazsınız.

cd046fc5

Yerleşmek İstediğiniz Programlar

#### Tercih Yapma

 Önce Fakülte/YO seçip sonra ilgili Bölüm seçilmelidir. Seçim yaptıktan sonra sisteme tercih eklenir. Tercihler silinip tekrar eklenebilir.

| Doğrulama Kodu<br>Doğrulama Kodunu Sisteme girmiş olduğunuz mail adresinden<br>öğrenebilirsiniz,<br>Doğrulama Kodu girmeden Tercih İşlemi yapamazsınız. |                                        |                   |                   |               |  |     |
|----------------------------------------------------------------------------------------------------|----------------------------------------|-------------------|-------------------|---------------|--|-----|
|                                                                                                    | Yerle                                  | eşmek İstediğini  | z Programlar      |               |  |     |
| Fakülte/Yüksek Okul                                                                                                    | 27 - Teknoloji Fakültesi               |                   |                   |               |  |     |
| Bölüm/Program Adı                                                                                                    | Elektrik-Elektronik Mühendisliği - 5-1 |                   |                   |               |  |     |
| Başvurulan Sınavın En Düşük Puanı                                                                                                    | 4 Başvurulan Sına<br>Puanı             |                   | Sinavin En Yüksek |               |  |     |
| Toplam Kontenjan                                                                                                    | 10 Tercih Eden Sa                      |                   | ауізі             |               |  |     |
| erleştirileceğiniz Puanınız : 50<br>3. Adım Tercih Kaydet/Ekle                                                                                          |                                        |                   |                   |               |  |     |
| Fakülte/Myo                                                                                                    |                                        | Bölüm/Program     |                   | Tercih Sırası |  |     |
| Ziraat Fakültesi                                                                                                    |                                        | Bahçe Bitkileri   |                   | 1             |  | SIL |
| Ziraat Fakültesi                                                                                                    |                                        | Tarimsal Biyotel  | knoloji           | 2             |  | SIL |
| Teknoloji Fakültesi                                                                                                    |                                        | Elektrik-Elektror | nik Mühendisliği  | 3             |  | SIL |

#### Dosya/Evrak Yükleme

- Dosya Yükleme için Başvuru Kaydı yapıldıktan sonra Dosya Yükleme butonuna tıklanarak açılır sayfa getirilir. Eğer web tarayıcınız açılır sayfaları engelliyorsa bu engeli kaldırmanız gerekecektir. Ekran açıldıktan sonra
- Sınav Sonuç Belgesi (Not Ortalaması ile yerleşmek isteyen adaylardan istenilmez)
- T.C. Dış Temsilciliklerince onaylanmış Not Döküm Belgesi (Not ortalaması ile yerleşmek isteyen adaylardan istenir.)
- Lise diploması veya mezuniyet belgesinin onaylı sureti (Bu belgeler Türkçe değilse Türkiye Cumhuriyeti dış temsilcilikleri ya da noter onaylı Türkçe tercümesi)
- Başvuru tarihinde mezuniyet aşamasında olan öğrenciler için okullarından alacakları öğrenim durum belgesi (Bu belgeler Türkçe değilse Türkiye Cumhuriyeti dış temsilcilikleri ya da noter onaylı Türkçe tercümesi)
- Pasaport fotokopisi sisteme Dosya tipi seçilerek yüklenir.

#### Dosya/Evrak Yükleme

Dosya Yükleme

Başvuru Güncelle

Yazdır

Lütfen önce Başvurunuzu Kaydedip Daha sonra Tercih Ekleyeiniz ve Dosya Yükleme işlemi yapınız.

Dosya Çeşiti Sonuç Belgesi

Lütfen Önce Dosya Tipi Seçiniz/Please Select Type of File

 $\checkmark$ 

| Dosya/File upload control                    |        |                                  |  |  |
|----------------------------------------------|--------|----------------------------------|--|--|
|                                              | Browse | Dosya Yükle/Upload               |  |  |
| Lütfen Dosya Seçiniz/Please select a file to | upload |                                  |  |  |
| İşlem/Progress                               |        | 0%                               |  |  |
| Yukleme<br>Boyutu/Download<br>Bytes          |        | Byte/Bytes                       |  |  |
| Dosya Adı/File<br>Name                       |        | Dosya Adı/ FileName              |  |  |
| Yüklenen Dosyalar/List of uploaded files     |        |                                  |  |  |
| Dosya/File                                   |        | Boyut/Size                       |  |  |
| 1. 0 CourseSchedulingUserGuide.pdf           |        | 1.78 MB                          |  |  |
| 2. 0 nGKarti.pdf                             |        | 112.05 KB                        |  |  |
| 3. 0 Reload-icon.png                         |        | 13.61 KB                         |  |  |
| 4. 0 tficon.png                              |        | 833 B                            |  |  |
| 5. <u>0 tf logo.png</u>                      |        | 27.23 KB                         |  |  |
| ToplamDosya/Total Files: 5                   |        | Toplam Boyut/Total Size: 1.93 MB |  |  |

### Yazdırma İşlemi

- Eğer Yazdır butonuna tıkladı iseniz tekrar güncelleme veya silme işlemi yapamazsınız.
- Tercih değiştirmek veya tekrar güncelleme işlemi yapabilmek için +90 0246 214 6177 nolu telefonu arayarak Yazdırma işlemini geri aldırabilirsiniz.

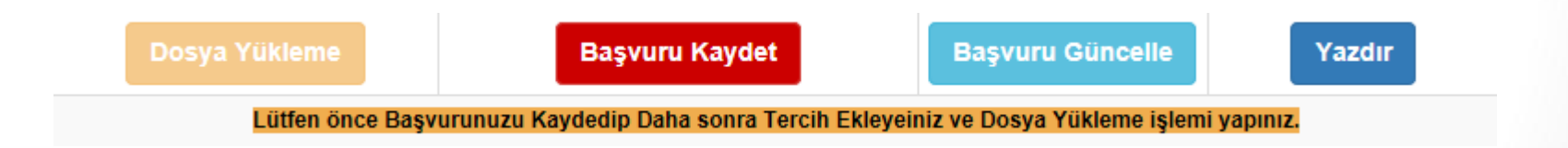

#### Sistem Hataları

• Tüm sistem hataları için <u>oidb@isparta.edu.tr</u> ve yos@isparta.edu.tr adresine mail atabilirsiniz.

ISPARTA UYGULAMALI BİLİMLER ÜNİVERSİTESİNE HOŞGELDİNİZ